# Registrazione online sulla piattaforma GO! di Confindustria

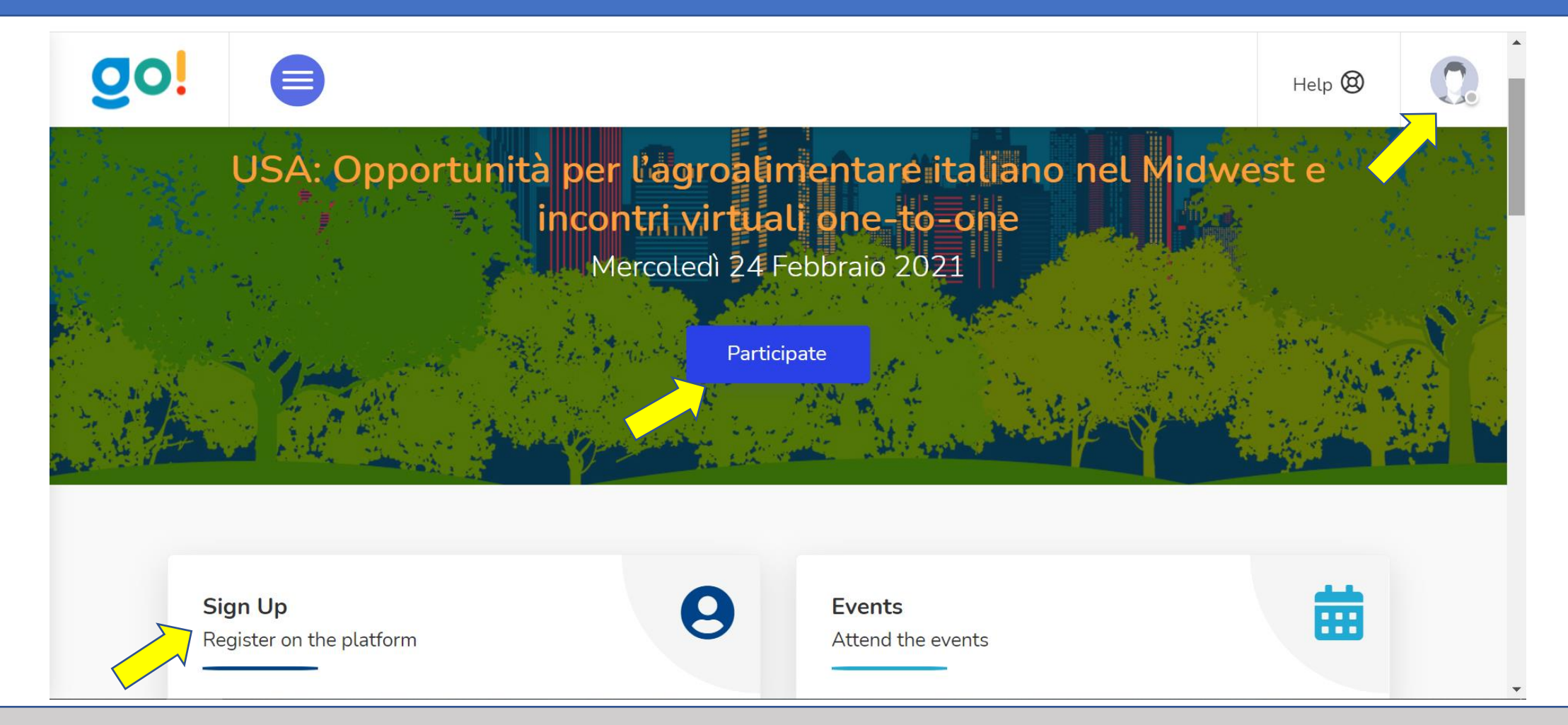

1) Sulla schermata di apertura (qui sopra) fare click o su Participate (e poi selezionare Sign Up) o su Sign Up (NB – se si ha già preso parte ad altri eventi sulla stessa piattaforma, andare in alto a destra e fare prima il Log out)

#### **ISCRIVERSI ALL'EVENTO**

| go!         |           |                                       |                     | Help 🕲      |  |
|-------------|-----------|---------------------------------------|---------------------|-------------|--|
| SIGN UF     | )         |                                       | Already registered? | (A) SIGN IN |  |
| Participant |           |                                       |                     |             |  |
| • New Pa    | rticipant | I am a member of a registered company |                     |             |  |
| Continue    |           |                                       |                     |             |  |

2) Sulla schermata successiva (qui sopra) fare click su New Participant
 (NB – solo quando la registrazione aziendale sarà completata con un partecipante, altri eventuali partecipanti della stessa azienda potranno successivamente aggiungersi facendo click su l am a member of a registered company)

### **CONFERMARE LA REGISTRAZIONE**

| Region          |                 |                                        |                                                                                                    |  |
|-----------------|-----------------|----------------------------------------|----------------------------------------------------------------------------------------------------|--|
| Region          |                 |                                        | I accept the Privacy Policy *                                                                        |  |
| lazio           | Region<br>lazio |                                        | I accept the Terms of Service of the communication and                                               |  |
|                 |                 |                                        | collaboration services offered on<br>the go.confindustria.it Platform *                              |  |
| Member of Co    | nfindustria 🕠   |                                        | Pursuant to and for the<br>purposes of articles 1341 and                                             |  |
| Yes             | ~               | UNIONE DEGLI INDUSTRIALI DELLA PROVINC | 1342 of the Italian civil code, the<br>following clauses are                                         |  |
| Participant pro | ofile           |                                        | Measures, Art. 5 - Warranty<br>exclusions, Art. 6 - Limitations<br>of liability, Art. 7 - Release of |  |

3) Una volta completato il Sign up con le informazioni richieste, per poter Confermare la registrazione sarà necessario dare il consenso al trattamento dei dati, in alto a destra, spuntando le tre caselle indicate. (NB – importante ricordare email e password di registrazione nel Sign up poiché saranno poi le credenziali di accesso all'evento, sia al webinar delle 15:30 che agli incontri dalle 17:00 in poi, qualora richiesti o laddove selezionati)

#### **REGISTRAZIONE ACCETTATA – Next Step**

| <u>o</u> o!                                                                                                    |                    |                                         |                    | Help 🕲               |
|----------------------------------------------------------------------------------------------------|--------------------|-----------------------------------------|--------------------|----------------------|
| USA: Opportunità per<br>l'agroalimentare italiano nel<br>Midwest e incontri virtuali one-<br>to-one<br>> Home page<br>> Events<br>Menu | ER L'AGROALIMENTAR | RE ITALIANO NEL MIDWEST E INCONTRI VIRT | UALI ONE-TO-ONE    | S My entrance ticket |
| <ul> <li>Dashboard</li> <li>My agenda</li> <li>My meeting requests</li> <li>Requests received</li> </ul>                               | 'ents              |                                         | Confirmed meetings |                      |
| Participant<br>Participant Profile Editor<br>Manage Participant<br>Company Member                                                      |                    |                                         | Requests received  | Ê                    |

4) Una volta confermata la registrazione, qualora non si riscontrassero anomalie, si riceverà via email l'accettazione della registrazione con il tasto di log in per accedere direttamente alla propria schermata (sopra). Per procedere con la profilazione basterà aprire il Menu e fare click su Participant Profile Editor.

## **PROFILARSI PER GLI INCONTRI**

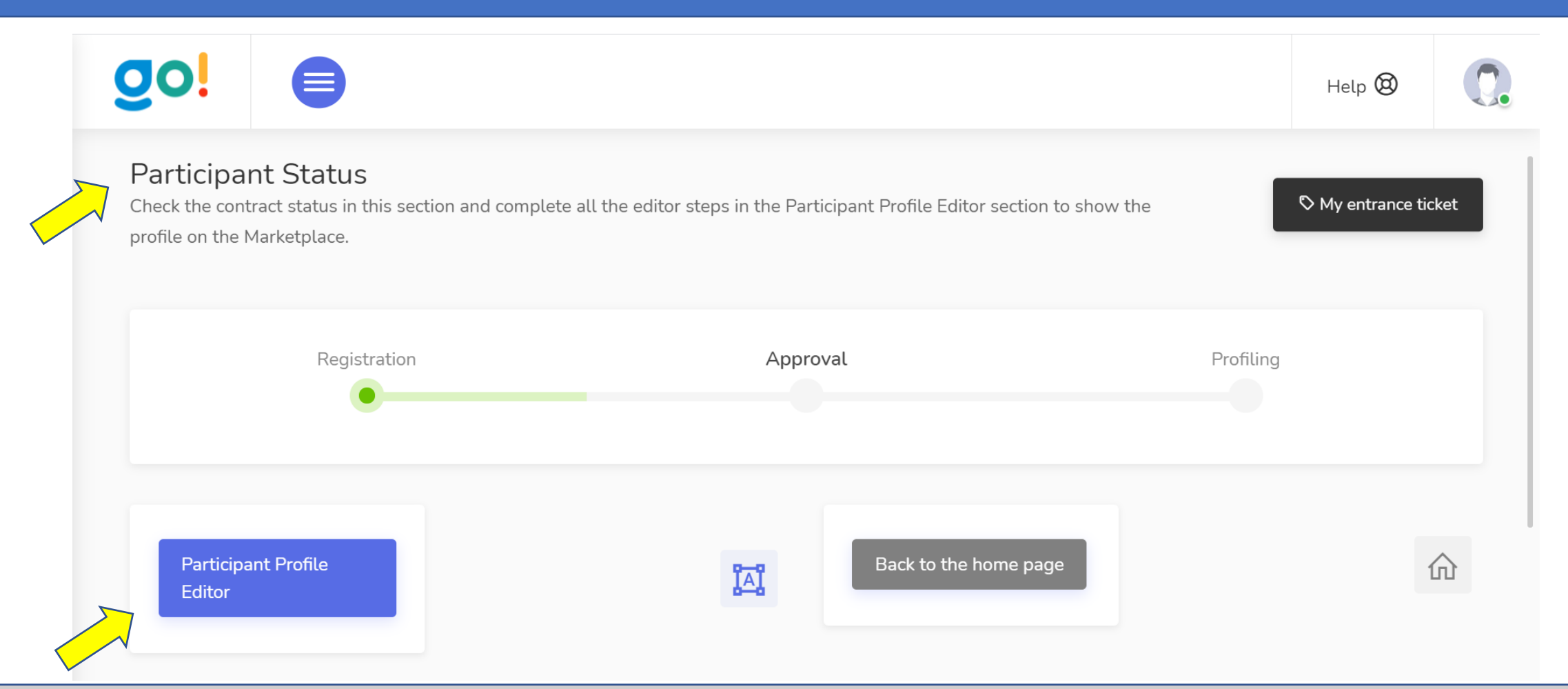

**5)** Al **Participant Profile Editor** si potrà anche accedere collegandosi direttamente su GO! con le proprie credenziali, attraverso il **Participant Status** (come sopra). La compilazione di tutti i campi della profilazione aziendale sarà **fondamentale** sia se si intende richiedere un incontro virtuale alla IACC, sia per rendere visibili tutte le informazioni utili agli importatori che selezioneranno le aziende da incontrare nei b2b virtuali.

## INCONTRI virtuali con la IACC e B2B con gli IMPORTATORI

| 0!                                    |                                      | Help 🤄                           | <u>ک</u> |
|---------------------------------------|--------------------------------------|----------------------------------|----------|
| Meeting 🕰                             |                                      |                                  | ✓ Done   |
| Request a 10-minute virtual meeting * |                                      |                                  |          |
| ΝΟ                                    |                                      |                                  | ▼        |
| Topics of the meetings *              |                                      |                                  |          |
| ✓ Market potential for a product      | Trade shows & promotional activities | ✓ Office desk & meeting room use |          |
| Storage use                           | Other types of support available     |                                  |          |
|                                       |                                      |                                  |          |
| ✓ Save and continue ∧ back            | ∽ skip                               |                                  |          |
| (*) required field                    |                                      |                                  |          |

6) Alla voce **Meeting** della profilazione, se si desidera, si potrà richiedere di incontrare online per 10 min. la IACC-Italian American Chamber of Commerce Chicago-Midwest. Gli incontri saranno predisposti nel rispetto del criterio *first-come-first-served* (in cui vale la data di arrivo delle richieste complete di profilazione). Una volta chiuse le adesioni, se l'azienda che ha fatto richiesta di incontro con la IACC risultasse essere stata selezionata da un importatore, sarà messo in agenda l'incontro b2b con l'importatore invece di quello richiesto con la IACC.

### Last Step - SALVARE LE INFORMAZIONI

| gol          |                                                   | Help 🕲                  | 0  |
|--------------|---------------------------------------------------|-------------------------|----|
| <b>S</b>     | ector                                             | <b>∲</b> To be complete | ed |
| Sector o     | activity *                                        | •                       |    |
| Ļ            | × Confectionery, Chocolate & Cocoa-based products | •                       |    |
| (*) required | e and continue ^ back ~ skip<br>field             |                         |    |

 7) Si segnala che ogni campo, una volta compilato, necessita del salvataggio per mantenere le informazioni inserite e le immagini caricate. Fare dunque sempre click su Save and continue.
 NB – al termine delle adesioni, per le aziende che avranno gli incontri confermati, saranno predisposte le

agende e inviata comunicazione con l'orario dell'appuntamento virtuale da tenersi sulla piattaforma GO!.

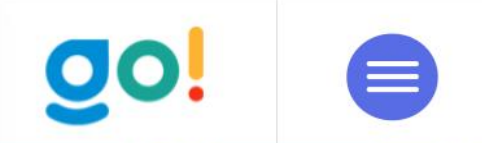

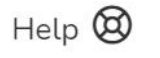

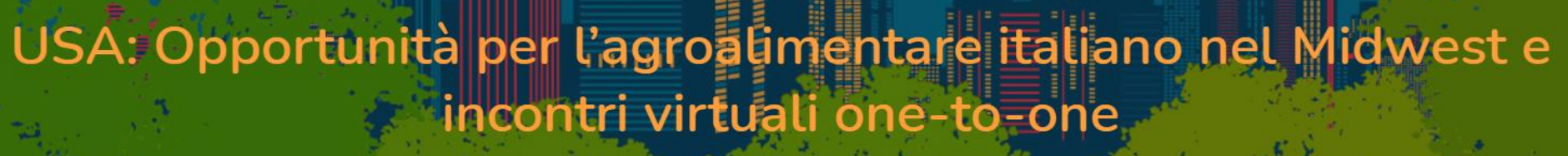

hillion

Mercoledì 24 Febbraio 2021

# **Buon lavoro!**